## District School Board of Niagara Employee Portal

## How to Access Your Pay Stub

First Log in to the **Employee Portal** 

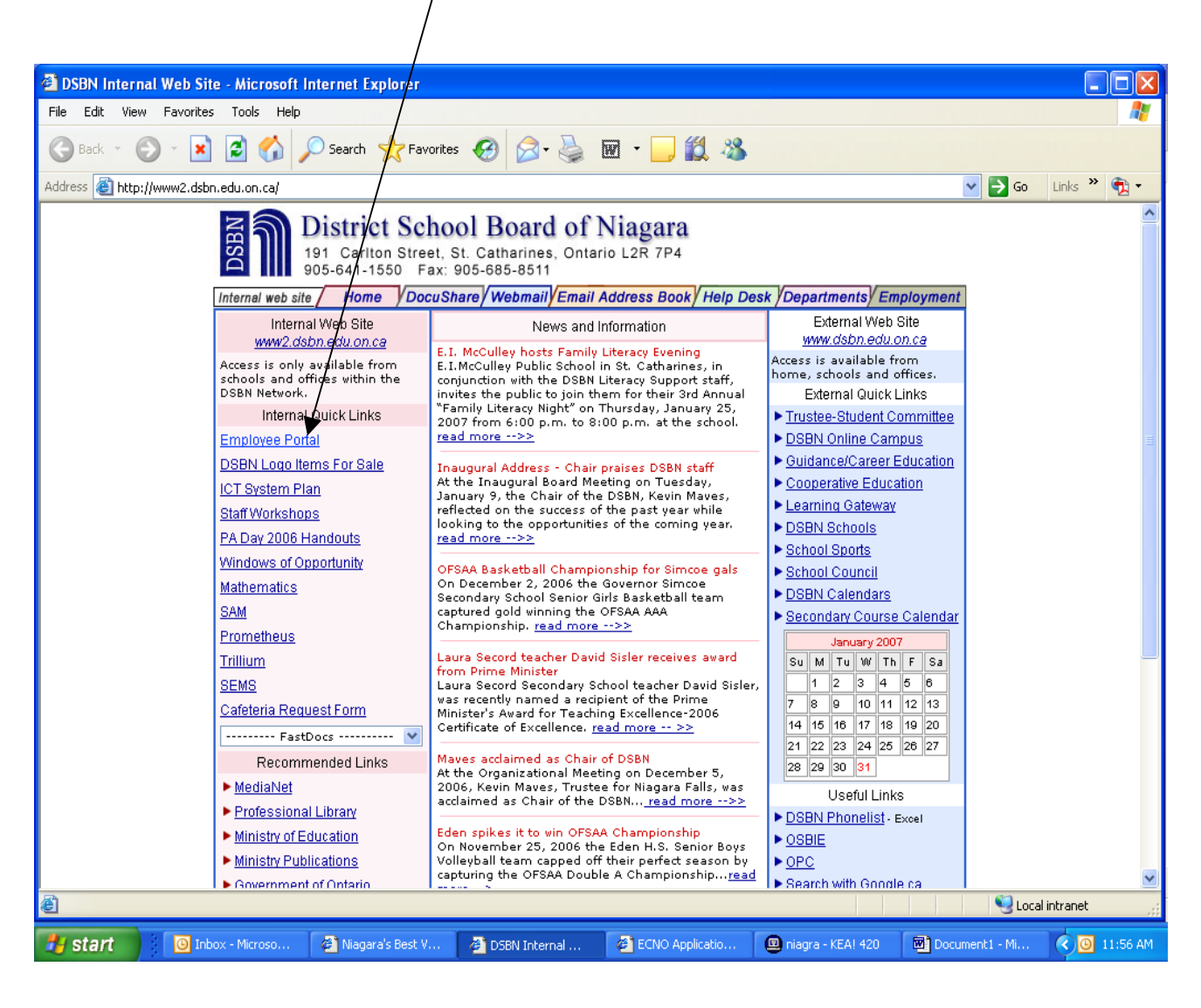

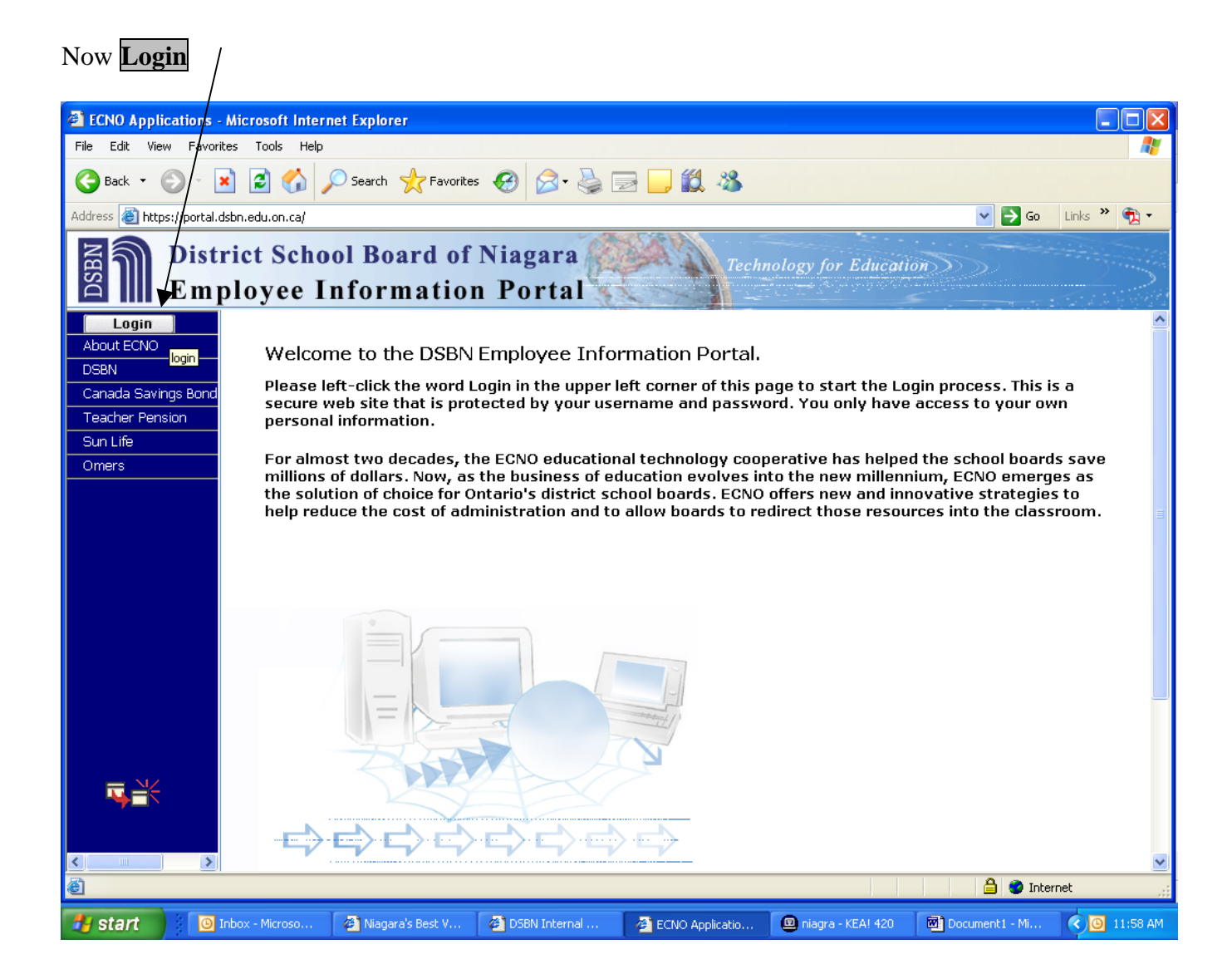

Enter your Login Name: (Username) and Password:

| ECNO Applications - Microsoft Internet Explorer                               |                                                                                                    |                                                                                                    |                     |                                                                |                         |
|-------------------------------------------------------------------------------|----------------------------------------------------------------------------------------------------|----------------------------------------------------------------------------------------------------|---------------------|----------------------------------------------------------------|-------------------------|
| File Edit View Favorites Tools Help                                           |                                                                                                    |                                                                                                    |                     |                                                                | <b></b>                 |
| Ġ Back 🝷 🕥 👻 📓 🚮 🔎 Search 🥱                                                   | 💦 Favorites 🕢 🔗 - 🌺 🛛                                                                                           | 2 🔜 🗱 🔏                                                                                                    |                     |                                                                |                         |
| Address 🕘 https://portal.dsbn.edu.on.ca/                                      |                                                                                                    |                                                                                                    |                     | 💌 🄁 Go                                                         | Links 🎽 📆 🕶             |
| District School Boa<br>Employee Inform                                        | rd of Niagara                                                                                                   | Techn                                                                                                    | ology for Educati   | on                                                             |                         |
| ECNO provides:                                                                |                                                                                                    |                                                                                                    |                     | Login                                                          |                         |
| About ECNO<br>DSBN<br>Canada Savings Bond<br>Teacher Pension<br>Sun Life<br>- | ducts and services.<br>nation sharing and networkin<br>ollective negotiations and p<br>inter-governmental commu | ng.<br>urchasing.<br>nications.                                                                                                    | a B                 | Login Name :<br>Password:<br>Sul<br>New User<br>Forgot Passwor | omit) Clear)<br>?<br>d? |
| Omers                                                                         | Grins by Sea Be                                                                                                 | ST. CATHARNES<br>TOTOL<br>TOTOL<br>T | For Chippene        | inqlish                                                        | Français                |
| ₽                                                                             |                                                                                                    | DSBN                                                                                                    |                     |                                                                |                         |
|                                                                               |                                                                                                    |                                                                                                    | Technolog           |                                                                |                         |
| ê                                                                             |                                                                                                    |                                                                                                    |                     | 🔒 🔮 Inte                                                       | ernet 🧮                 |
| 🛛 Inbox - Microso 🗿 Niagara'                                                  | s Best V 🛛 🙆 DSBN Internal                                                                                      | 🚈 ECNO Applicatio                                                                                                    | 🚇 niagra - KEA! 420 | Document1 - Mi                                                 | 🔇 🙆 11:59 AM            |

Now using the menu listing on the left hand side of the page click on <u>+ Employee</u>

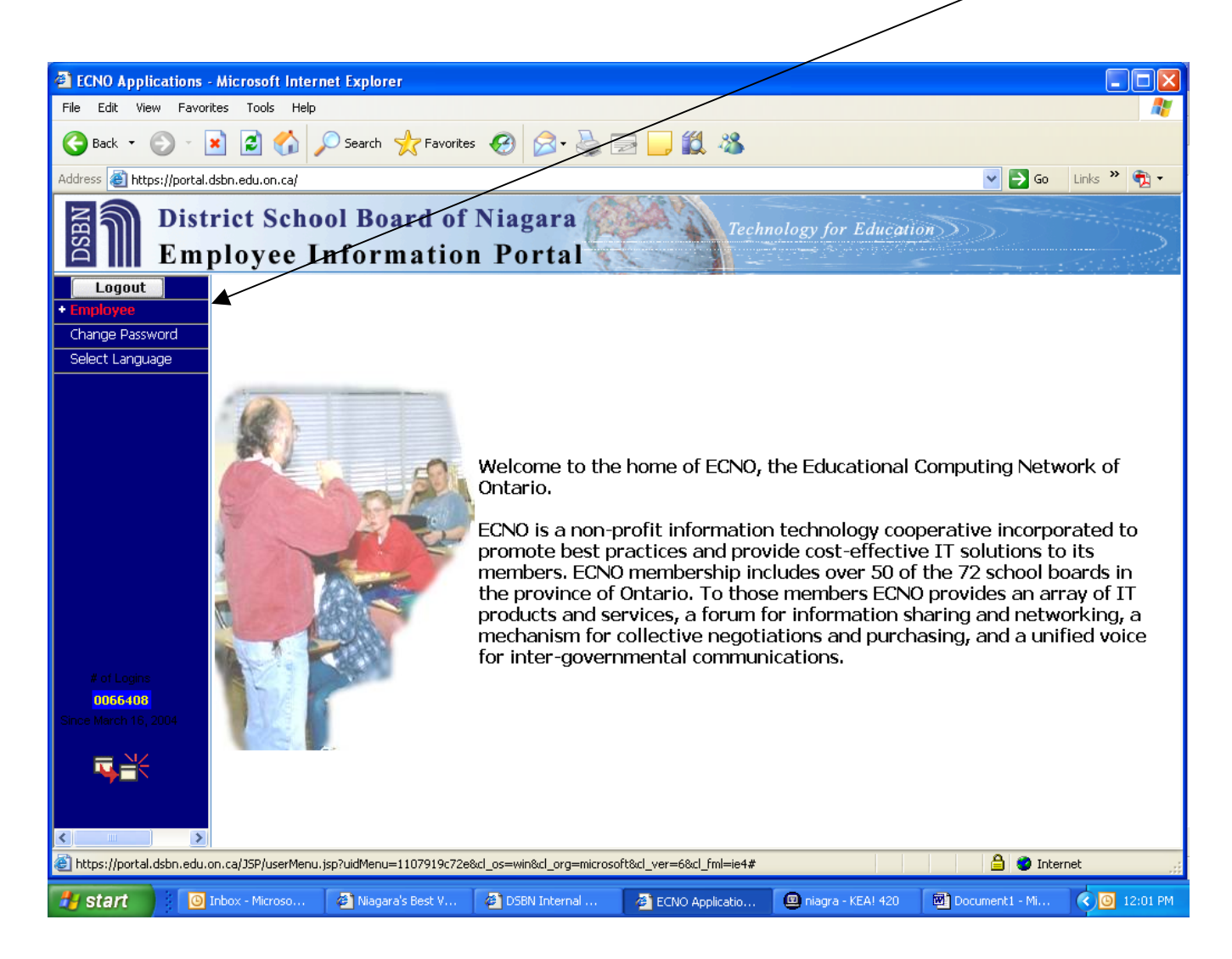

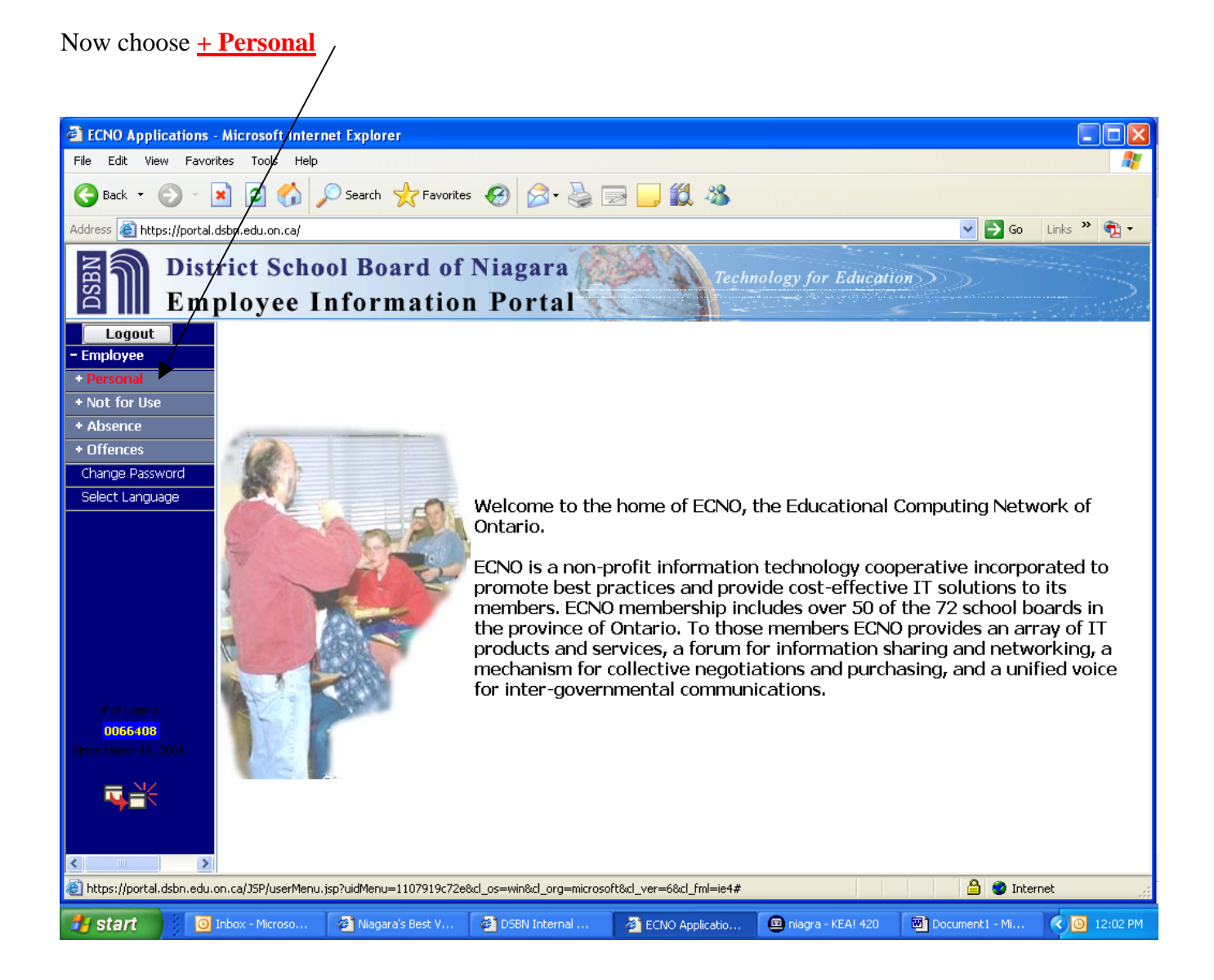

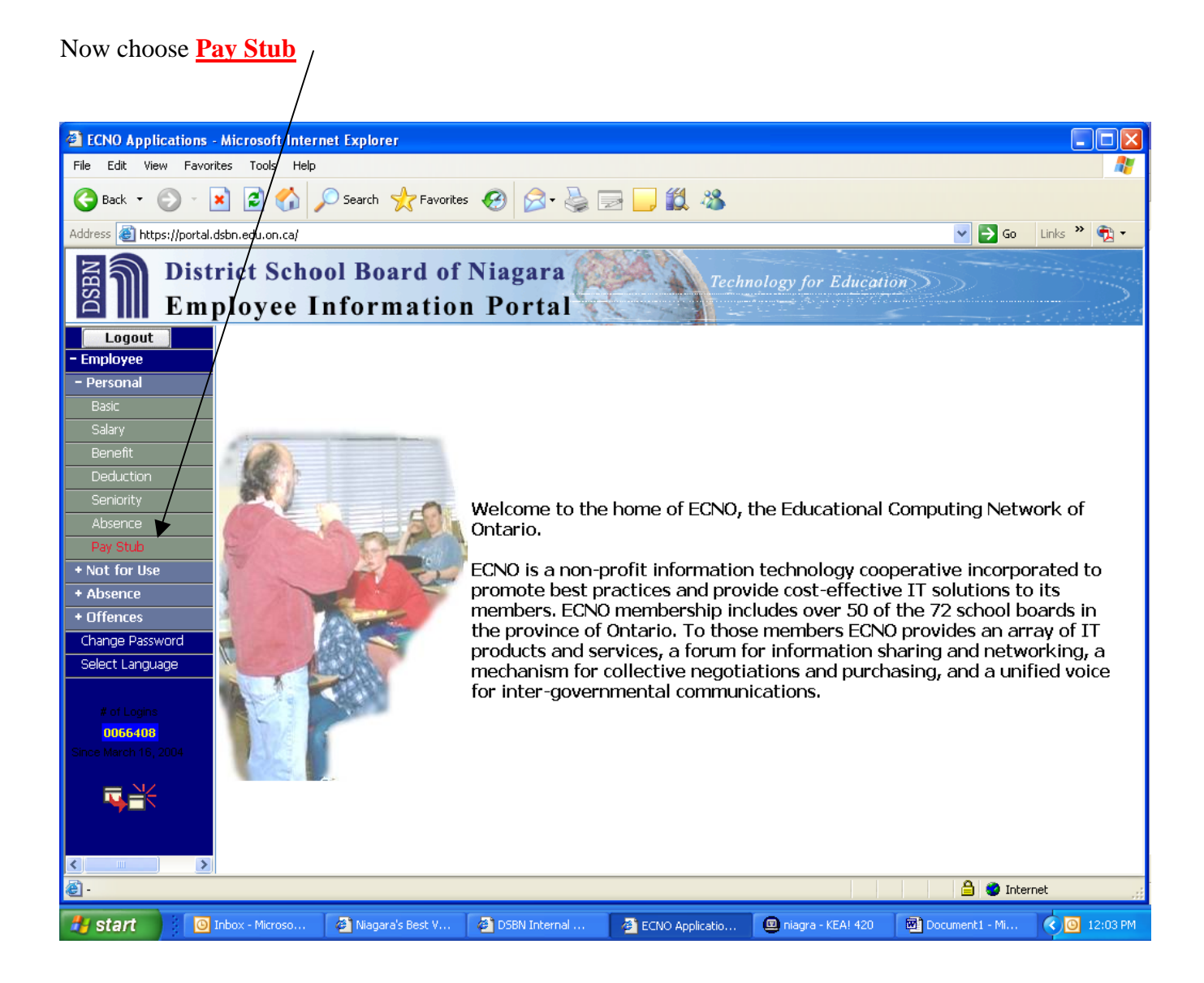

If you are only in one Employee Grouping your most recent Pay Stub will be displayed.

If you are in more than one Employee Grouping you must then click on the **Employee Group** box and choose which Group you would like to view.

|                                                                 |                  |                        | $\backslash$    | <b>.</b>          |                   |                                                                      |                              |              |
|-----------------------------------------------------------------|------------------|------------------------|-----------------|-------------------|-------------------|----------------------------------------------------------------------|------------------------------|--------------|
| ECNO Applications                                               | Microsoft Interr | et Explorer            |                 |                   |                   |                                                                      |                              |              |
| File Edit View Favor                                            | ites Tools Help  |                        |                 |                   |                   |                                                                      |                              | <i></i>      |
| Ġ Back 🝷 🛞 - [                                                  | 🔺 🙆 🖾 🍃          | 🔎 Search 🛛 👷 Favorite: | 🥴 🔗 🚱           | 2 📃 🐹 🔏 🛛         |                   |                                                                      |                              |              |
| Address 🕘 https://portal.                                       | dsbn.edu.on.ca/  |                        |                 |                   |                   |                                                                      | 💌 🄁 Go                       | Links 🎽 📆 🕶  |
| District School Board of Niagara<br>Employee Information Portal |                  |                        |                 |                   |                   |                                                                      |                              |              |
| Logout                                                          |                  | Stater                 | nent of Earning | s and Deduction   | ıs 🔌              | Ţ                                                                    | <mark>oday:</mark> January : | 31, 2007 🖪   |
| - Employee<br>- Personal<br>Basic                               | PATH NICKEL -    | 04571                  |                 |                   | E                 | imployee Group<br>mployee Group<br>ID MGMT & SUPP<br>ETIREES BENEFIT | Cheque Dat                   | ie: 🔽 🖨      |
| Salary                                                          |                  |                        |                 |                   | IX.               | ETINEES-DENETT                                                       |                              |              |
| Benefit                                                         |                  |                        |                 |                   |                   |                                                                      |                              |              |
| Deduction                                                       |                  |                        |                 |                   |                   |                                                                      |                              |              |
| Seniority                                                       |                  |                        |                 |                   |                   |                                                                      |                              |              |
| Absence                                                         |                  |                        |                 |                   |                   |                                                                      |                              |              |
| + Not for Use                                                   |                  |                        |                 |                   |                   |                                                                      |                              |              |
| + Absence                                                       |                  |                        |                 |                   |                   |                                                                      |                              |              |
| + Offences                                                      |                  |                        |                 |                   |                   |                                                                      |                              |              |
| Change Password                                                 |                  |                        |                 |                   |                   |                                                                      |                              |              |
| Select Language                                                 |                  |                        |                 |                   |                   |                                                                      |                              |              |
|                                                                 |                  |                        |                 |                   |                   |                                                                      |                              |              |
| # of Logins                                                     |                  |                        |                 |                   |                   |                                                                      |                              |              |
| Since March 16, 2004                                            |                  |                        |                 |                   |                   |                                                                      |                              |              |
|                                                                 |                  |                        |                 |                   |                   |                                                                      |                              |              |
| e                                                               |                  |                        |                 |                   |                   |                                                                      | 📋 🥥 Intern                   | et 🤢         |
| 🛃 start 🔰 🔟                                                     | Inbox - Microso  | 🙋 Niagara's Best V     | 🖉 DSBN Internal | 🖉 ECNO Applicatio | 😐 niagra - KEA! • | 420 🔯 Docu                                                           | ment1 - Mi                   | C O 12:06 PM |

You can also click on the **Cheque Date** box to view other pays that have been processed.

## How to Print Your Pay Stub

**WARNING.....**Do **NOT** use the toolbar that you see at the top of your screen. By accessing the PRINT option on this toolbar – you will **NOT** receive a proper copy of your Pay Stub.

## Follow these directions for Printing.

Once you have chosen which Pay Stub that you would like to print – then you click on the small printer icon located next to the **Cheque Date** box.

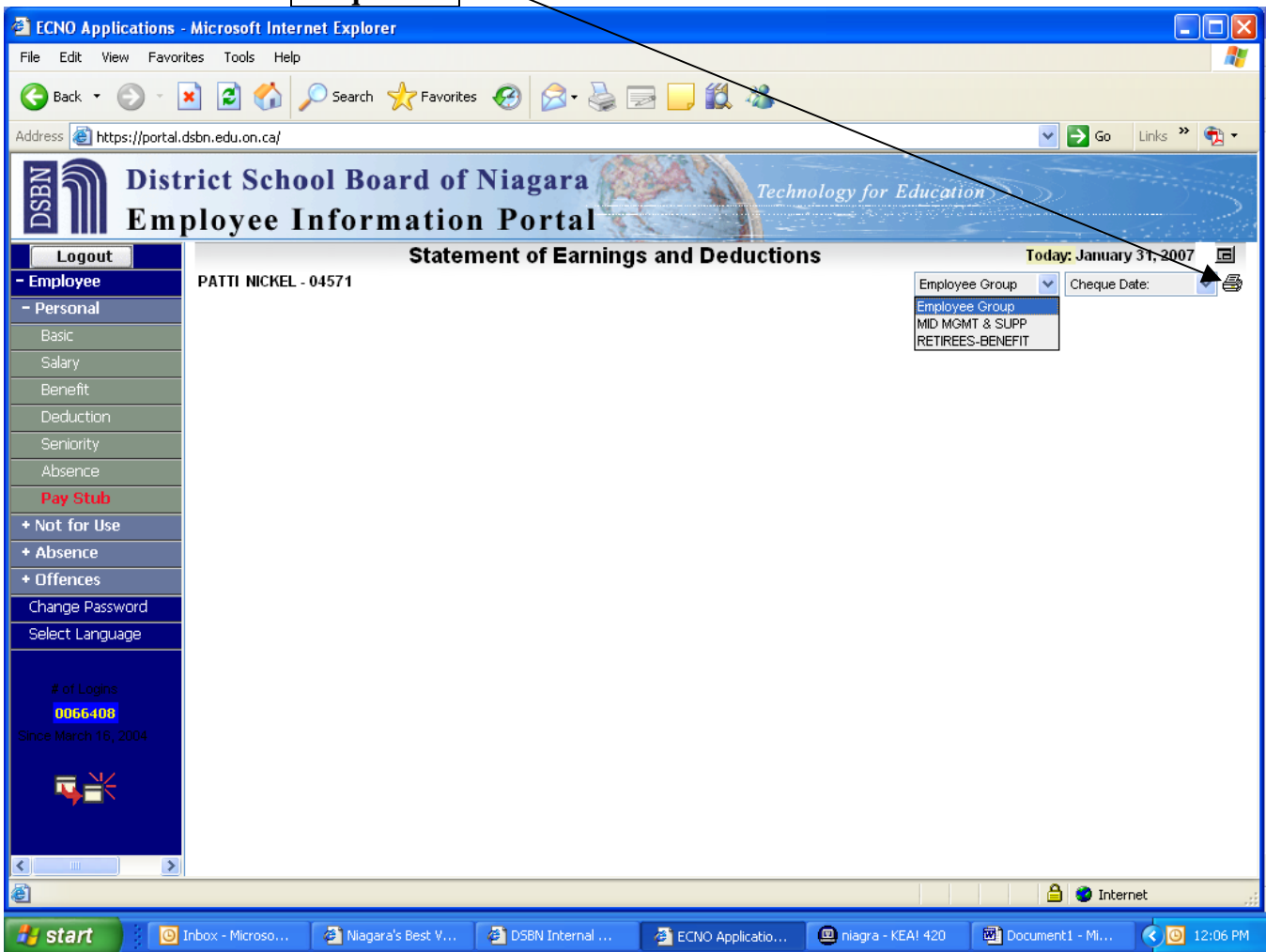

Another window will open showing you how the Pay Stub will look. And now you must once more click on the small printer icon – located just above the **Pay Date**.

| -                        |                      |                                    |                      |                      |                     |                 |             |
|--------------------------|----------------------|------------------------------------|----------------------|----------------------|---------------------|-----------------|-------------|
| https://portal.dsbn.e    | du.on.ca - State     | ment of Earnings and               | Deductions - Microso | ft Internet Explorer |                     |                 | - @ 🛛       |
| District<br>Applic       | School E<br>ation Po | Board of Niag<br><mark>rtal</mark> | gara                 |                      |                     |                 |             |
| Technology for Education |                      |                                    |                      |                      |                     |                 |             |
|                          |                      | Statem                             | ent of Earnings      | and Deductions       |                     |                 |             |
| PATTI NICKEL - 04571     |                      | Pay Group                          |                      |                      |                     |                 | Pay Date    |
|                          | ear                  | ning                               |                      |                      | deductio            | ons             |             |
|                          |                      |                                    |                      |                      |                     |                 |             |
|                          |                      |                                    |                      |                      |                     |                 |             |
|                          |                      |                                    |                      |                      |                     |                 |             |
|                          |                      |                                    |                      |                      |                     |                 |             |
|                          |                      |                                    |                      |                      |                     |                 |             |
|                          |                      |                                    |                      |                      |                     |                 |             |
|                          |                      |                                    |                      |                      |                     |                 |             |
|                          |                      |                                    |                      |                      |                     |                 |             |
|                          |                      |                                    |                      |                      |                     |                 |             |
|                          |                      |                                    |                      |                      |                     |                 |             |
|                          |                      |                                    |                      |                      |                     |                 |             |
|                          |                      |                                    |                      |                      |                     |                 |             |
|                          |                      |                                    |                      |                      |                     |                 |             |
|                          |                      |                                    |                      |                      |                     |                 |             |
|                          |                      |                                    |                      |                      |                     |                 |             |
|                          |                      |                                    |                      |                      |                     |                 |             |
|                          |                      |                                    |                      |                      |                     |                 |             |
| æ                        |                      |                                    |                      |                      |                     | 🔒 🥥 Inte        | ernet       |
| 🐉 start 🔰 🔯 1            | nbox - Microso       | 🝘 Niagara's Best V                 | 😂 ECNO Applicatio    | Attps://portal.d     | 🚇 niagra - KEA! 420 | Employee Portal | < 🙆 1:01 PM |

🗿 https://portal.dsbn.edu.on.ca - Statement of Earnings and Deductions - Microsoft Internet Explorer \_ 7 🗙 ? X 🍓 Print General Options Select Printer 8 nings and Deductions EDC PY2Laser on dsbnecprn1 🍓 Microsoft Office Document Imag EDCDR1Colour on dsbnecprn1 🗟 RightFax Fax Printer EDCPY1Laser on dsbnecprn1 Pay Date < > deductions Status: Ready Print to file Preferences Location: Payroll Department Find Printer... Comment: HP LaserJet 4200 PCL 6 Page Range 💽 All Number of copies: 1 \* O Selection O Current Page 1 🔘 Pages: Collate 12]3 Enter either a single page number or a single page range. For example, 5-12 Print Cancel Apply Ē 🔒 🥥 Internet 🛃 start 🕒 Inbox - Microso... 🙆 Niagara's Best V... 😂 ECNO Applicatio... Attps://portal.d... 🚇 niagra - KEA! 420 💌 Employee Portal... 🔇 🙆 1:04 PM

Now your screen will show you which printers are available for you to choose. Then click on **Print** 

**Congratulations**, you should now have a hard copy of your Pay Stub waiting for you at your printer.